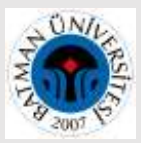

# Araştırmacı Profilleri (Google Akademik, ORCID ID, Scopus ID,

# YÖK ID) Arası Yayın Aktarımı Rehberi

### A. Google Akademik Profilden ORCID ID' ye Yayın Aktarımı

**1.** Profilinizdeki yayınların tamamını aktarmak için başlık kutucuğunu işaretlediğinizde **Dışa Aktar** butonu aktif olacaktır. (Seçmek istediğiniz birkaç yayın için de başındaki kutucuğu tek tek işaretleyerek aynı işlemi yapabilirsiniz.)

**"Dışa Aktar"** altındaki **"BibTex"** butonunu tıklayınız. Gelen ekranın <u>tamamını kopyalayınız ve masa</u> <u>üstünde sağ tıkla - Yeni - Metin Belgesi tıklayarak açtığınız metin dosyasına yapıştırınız.</u>

Daha sonra kullanmak üzere metin belgesi yani BibTeX dosyasını masa üstüne kaydediniz.

#### BibTeX butonuna tıklayınca genel görünümü: garticle(aks2016ankos,

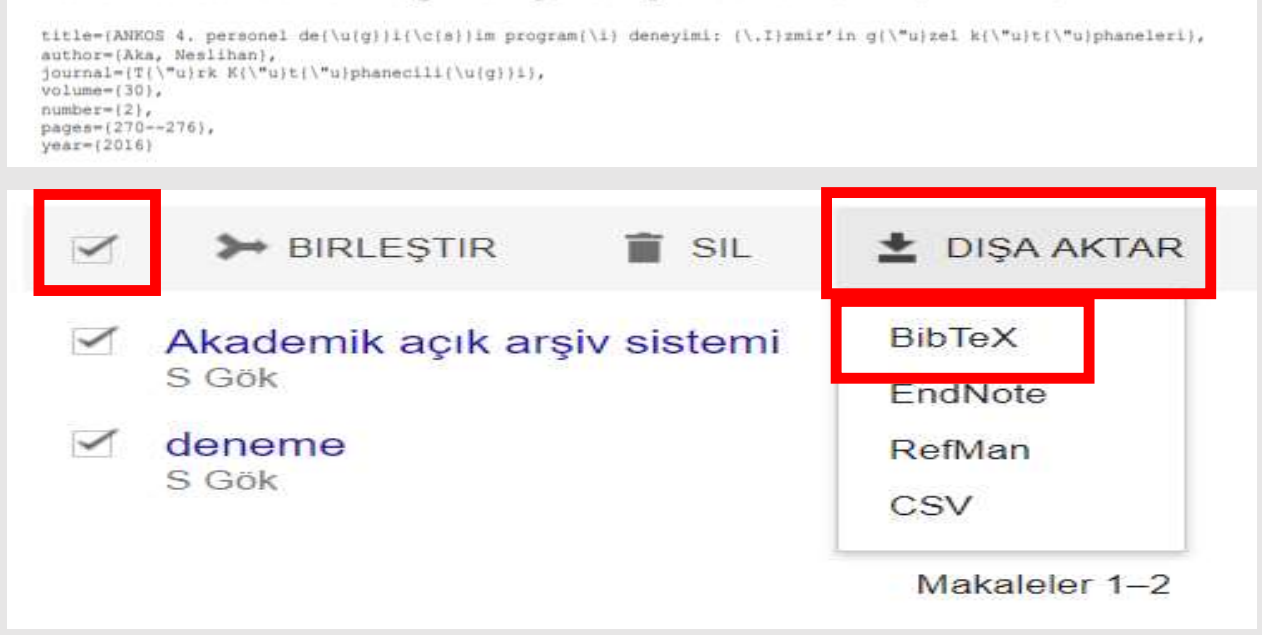

2. ORCID Profilinizin en alt kısmında yer alan Works bölümünde "+ Add Woks" altındaki "Import BibTex" tıklayınız

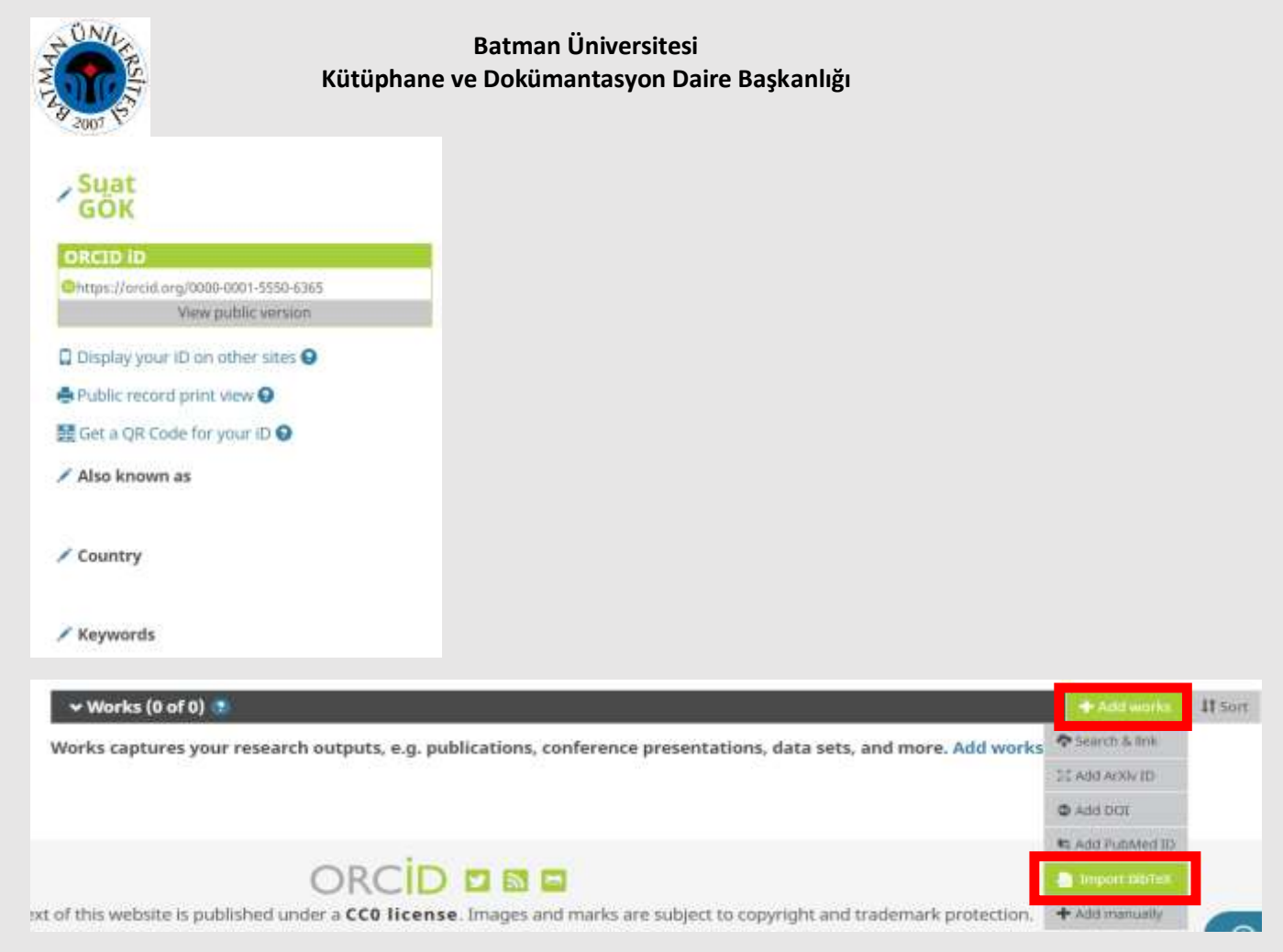

**3.** Ardından **"Choose file**" butonunu tıklayarak açılan sayfadan masa üstüne kaydettiğiniz metin belgesi yani **BibTeX** dosyasını seçiniz.

|               |                                                                                                    |                                                                                                    |                                                                                                    |                                                                                                    |                                                                                                    | 22                                                                                                    |                                                                                                    | × Ш                                                                                                    |
|---------------|----------------------------------------------------------------------------------------------------|----------------------------------------------------------------------------------------------------|----------------------------------------------------------------------------------------------------|----------------------------------------------------------------------------------------------------|----------------------------------------------------------------------------------------------------|----------------------------------------------------------------------------------------------------|----------------------------------------------------------------------------------------------------|----------------------------------------------------------------------------------------------------|
|               |                                                                                                    |                                                                                                    |                                                                                                    |                                                                                                    |                                                                                                    | ~                                                                                                    |                                                                                                    |                                                                                                    |
| · ↑ 🗖 >       | Bu bilgis                                                                                                    | ayar > Masaüstü >                                                                                                    | ~ U                                                                                                    | Ara: Masaüstü                                                                                                    |                                                                                                    | Q                                                                                                    | + Add distinction                                                                                                    | 11 Sort                                                                                                    |
| 🔹 Yeni kli    | asör                                                                                                    |                                                                                                    |                                                                                                    |                                                                                                    | <b>•</b> •                                                                                                    | 0                                                                                                    | , or prize. Add in                                                                                                    | vited                                                                                                    |
| bilgisayar    | ^                                                                                                    | -                                                                                                    | -                                                                                                    |                                                                                                    |                                                                                                    | ^                                                                                                    |                                                                                                    |                                                                                                    |
| D Nesneler    |                                                                                                    |                                                                                                    |                                                                                                    |                                                                                                    |                                                                                                    |                                                                                                    | • Add membership                                                                                                    | 11 Sort                                                                                                    |
| elgeler       |                                                                                                    | 4                                                                                                    |                                                                                                    |                                                                                                    |                                                                                                    |                                                                                                    | s Add members                                                                                                    | hin or                                                                                                    |
| dirilenler    |                                                                                                    |                                                                                                    | AN EI                                                                                                    |                                                                                                    | A BU                                                                                                    |                                                                                                    | s. Add members                                                                                                    | mp of                                                                                                    |
| lasaüstü      | ~                                                                                                    | 3-1                                                                                                    | Adobe Fine                                                                                                    | Age                                                                                                    | 2_Of_Empires_                                                                                                    | Y                                                                                                    |                                                                                                    | 00000 - 1000 Mile                                                                                                    |
| Do            | sya adı:                                                                                                    |                                                                                                    | ~                                                                                                    | Tüm Dosyala                                                                                                    | r                                                                                                    | ~                                                                                                    | + Add funding                                                                                                    | 11 Sort                                                                                                    |
|               |                                                                                                    |                                                                                                    |                                                                                                    | Aç                                                                                                    | İptal                                                                                                    |                                                                                                    |                                                                                                    |                                                                                                    |
|               |                                                                                                    |                                                                                                    |                                                                                                    |                                                                                                    |                                                                                                    | اد.<br>ا                                                                                                    | + Add works                                                                                                    | 11 Sort                                                                                                    |
| 5             |                                                                                                    |                                                                                                    |                                                                                                    |                                                                                                    |                                                                                                    |                                                                                                    |                                                                                                    |                                                                                                    |
| ncluding file | s exporte                                                                                                    | ed from Google Scho                                                                                                   | olar. More infor                                                                                                    | mation on                                                                                                    |                                                                                                    |                                                                                                    | Cance                                                                                                    | voue file                                                                                                    |
|               | <ul> <li>Yeni kla</li> <li>Yeni kla</li> <li>Dilgisayar</li> <li>Nesneler</li> <li>elgeler</li> <li>dirilenler</li> <li>asaüstü</li> <li>Dos</li> </ul> | Yeni klasor      Yeni klasor  bilgisayar  Nesneler  elgeler  dirilenler  asaüstü  Dosya adı:  ncluding files exporter | <ul> <li>Yeni klasör</li> <li>Veni klasör</li> <li>Dilgisayar</li> <li>Veni klasör</li> <li>Dilgisayar</li> <li>Januar</li> <li>Januar</li> <li>Januar</li> <li>Josya adı:</li> <li>Dosya adı:</li> </ul> | <ul> <li>Yeni klasor</li> <li>Veni klasor</li> <li>Dosya adı:</li> <li>Oosya adı:</li> <li>Oosya adı:</li> </ul> | <ul> <li>Yeni klasör</li> <li>Veni klasör</li> <li>Ö Ara: Masaustu</li> <li>Veni klasör</li> <li>Ö Nesneler</li> <li>elgeler</li> <li>dirilenler</li> <li>asaüstü</li> <li>J-1</li> <li>Adobe Fine</li> <li>Age</li> <li>Dosya adı:</li> <li>Tüm Dosyala</li> <li>Aç</li> </ul> | <ul> <li>Yeni klasör</li> <li>Veni klasör</li> <li>Veni klasör</li> <li>Veni klasör</li> <li>Adobe Fine</li> <li>Age_Of_Empires_</li> <li>Dosya adı:</li> <li>Tüm Dosyalar</li> <li>Aç</li> <li>Iptai</li> </ul> | <ul> <li>Yeni klasor</li> <li>Yeni klasor</li> <li>Veni klasor</li> <li>O Nesneler<br/>elgeler<br/>dirilenler</li> <li>Ja-1</li> <li>Adobe Fine</li> <li>Age_Of_Empires_</li> <li>Tüm Dosyalar</li> <li>Aç</li> <li>Iptal</li> </ul> | Yeni klasor Veni klasor Veni klasor O Ara: Masaustu Yeni klasor O Nesneler elgeler dirilenter asaüstü Josya adı: Josya adı: O Sya adı: O Sya |

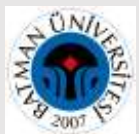

**4.** BibTeX dosyasındaki bütün yayınlar anında **Works** altında sıralanacaktır. **"Save all"** butonunu tıklayarak eklenen yayınlarınızı kaydediniz. Böylece Google Akademik' deki bütün yayınlarınız otomatik olarak eklenmiş olur.

| 🛩 Works (0 of 0) 🐲                                                                                                    | + Addiworks | 11 Sort  |
|----------------------------------------------------------------------------------------------------|-------------|----------|
| Import BibTeX Hide import BibTeX<br>Import citations from BibTeX (,bib) files, including files exported from Google Scholar. More information on<br>Importing BibTeX files. | Cance       | Save all |
| deneme<br>2015   journal-anticle                                                                                                    |             | •        |
| Akademik açık arşiv sistemi<br>2015 i journal-article                                                                                                    |             | •        |

#### B. Scopus'tan ORCID ID'ye Yayın Aktarımı

Scopus veri tabanında indeksli dergilerde yayınları olan yazarlar için Scopus ID sistem tarafından otomatik oluşturulur.

1.Scopus'tan ORCID profilinize yayınlarınızı aktarmak için Works bölümünde "+ Add Woks" altındaki "Search & link" butonuna tıkladığınızda "Scopus -Elsevier" seçeneğini tıklayınız.

| 🕶 Works (2 of 2) 🙁                                                                                                    | + Add works      | ± Export works      | IT Sort |
|----------------------------------------------------------------------------------------------------|------------------|---------------------|---------|
|                                                                                                    | 🎝 Searth & Urik  |                     | -       |
| ORCID works with our member organizations to make it easy to connect your ORCID iD and link to information i                    | N Add ArXiv ID   | ose one of the link |         |
| wizards to get started. More information about linking works                                                                    | Add DOI          |                     |         |
| Work type All ~ Geographical area All ~                                                                                         | 10 Add PubMed ID |                     |         |
|                                                                                                    | Troport BibTex   |                     |         |
| Airiti<br>Enabler under to import matachts from Airiti. Including journal papers, proceedings, discortations, and b             | + Add manually   | o ascily caller     |         |
| Scopus - Elsevier<br>Import your Identifier, profile and publications. The wizard helps you find the correct Scopus profile and | to confirm your  | publications, Y     |         |

2. Gelen ekranda isminizden tarama yapmak için sy isminizi ve isminizi yazarak"**Start**" butonunu tıklayınız.

| Scop                                                                       | us ORCID                                                                                                    |                                                                                                    |                                                                                       |                 |
|----------------------------------------------------------------------------|----------------------------------------------------------------------------------------------------|----------------------------------------------------------------------------------------------------|---------------------------------------------------------------------------------------|-----------------|
| Send S                                                                     | copus Author de                                                                                                    | tails and publication lis                                                                                                    | t to ORCID                                                                            |                 |
| Your publication<br>In order to create<br>On completion<br>To locate all A | ons on Scopus may be spread<br>sate a single profile containing<br>n, any changes will be sent as<br>Author ID's please provide all th | over a number of different Author profiles,<br>he correct publications, please follow the<br>corrections to Scopus.<br>e name variants under which you have pu | because these are generated automatically.<br>steps in this wizard.<br>blished below. |                 |
| Author                                                                     | Tilkat<br>E.g. Shim                                                                                                    | Engin<br>E.g., J.L.                                                                                                    |                                                                                       |                 |
|                                                                            |                                                                                                    |                                                                                                    | Add affiliation   Add name v                                                          | variant   Start |

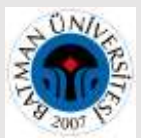

3. Size ait olan yayınları seçtikten sonra "Next" butonuna tıkladığınızda profil adınız görülecektir.

| Select p | rofiles 2      | I Select profi | le name 31 Review publications                     | 4 Review profile              | 51 Send Author ID      | 61 Send     | i publicatio | ons  |
|----------|----------------|----------------|----------------------------------------------------|-------------------------------|------------------------|-------------|--------------|------|
| ect y    | your Sc        | opus           | profiles<br>sublications authored by you and click | the next button to continu    | ¢                      |             |              |      |
| 2.9      | ou searched fo | Authorname     | e (Tilkat, Engin )   🍠 edit                        |                               | Sort by Rele           | svancy      |              |      |
| All 🖂    | Authors        | Documents      | Subject area                                       |                               |                        | Affiliation | City         | Cou  |
|          | Tilkat, Engin  | 1 28           | Chemical Engineering, Agricultural and Biol        | ogical Sciences, Biochemistry | Genetics and Molecular | Batman      | Batman       | Turk |
| 1        | Tikat, E       |                | Biology, Immunology and Microbiology, Eng          | ineering, Environmental Scier | ice, Chemistry         | University  |              |      |
| 1        | Tilkat, E      | nf documents   | Biology, Immunology and Microbiology, Eng          | meering, Environmental Scier  | ice, Chemistry         | University  |              |      |

Profil adınızın ne şekilde görünmesini istiyor iseniz o şekilde değişiklik yapabilirsiniz. **Next** butonunu tıklayarak işleme devam ediniz.

| 11 Select profiles | 2) Select profile name         | 31 Review publications | 4 I Review profile | 51 Send Author ID | 61 Send publications |
|--------------------|--------------------------------|------------------------|--------------------|-------------------|----------------------|
| Select the         | preferred profile              | name                   |                    |                   |                      |
| Please select the  | preferred name for your unique | author profile.        |                    |                   |                      |
| Profile name       | Tilkat, Engin 🗸                |                        |                    |                   |                      |
| -                  | Please select<br>Tilkat, Engin |                        |                    |                   |                      |
|                    | Tikat, E                       |                        |                    |                   | back   Next          |

**4.** Size ait olduğu tespit edilen çalışmalar tek tek listelenecek ve onaylanmanız istenecektir. Seçim yaptıktan sonra **Next** butonunu tıklayınız.

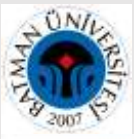

### Batman Üniversitesi Kütüphane ve Dokümantasyon Daire Başkanlığı

| 11 Select profiles    | 21 Select profile name      | 3 Review publications           | 4 Review profile  | > 518        | Send Author ID | 6   Send publication | ms |
|-----------------------|-----------------------------|---------------------------------|-------------------|--------------|----------------|----------------------|----|
| Review you            | r authored put              | lications                       |                   |              |                |                      |    |
| Please indicate below | which of the 28 publication | xns are authored by you         |                   |              |                |                      |    |
|                       |                             |                                 |                   |              | Sor            | t by Date (Newest)   | ~  |
|                       | ent Title                   | Author(s)                       | 0                 | late         | Source Title   |                      |    |
|                       |                             | Institute 1 and assessment of a | anatia Mono EM So | need V Pille | X6 0mm 3       | Ot 4 Direct Consults | 7  |

| View in Scipus                                                                                                    | A, Yildinim, H. Uncuoglu, A.A. Takat, E. Koç,<br>İ. Akdemir, O.F. Metin, O.K.                                                                                                    |                                                                                                    | Hegulation 75 (1)<br>.pp.75                                                                                                    |
|----------------------------------------------------------------------------------------------------|----------------------------------------------------------------------------------------------------|----------------------------------------------------------------------------------------------------|----------------------------------------------------------------------------------------------------|
| Micropropagation of the pistachio and its rootstocks by temporary<br>immersion system<br>View in Scious                | Akdemir, H., Süzerer, V. Onay, A., Tilkat,<br>E., Ersall, Y., Ciffçi, Y.O.                                                                                                    | 2014                                                                                                    | Plant Cell, Tissue and<br>Organ Culture 117 (1)<br>.pp.65                                                                                                    |
| In vitro conservation and cryopreservation of mature pistachio (Pistacia vera L.) germplasm<br>View in Scopus          | Akdemir, H., Süzerer, V. Tiikat, E. Yildinm,<br>H. Onay, A. Çifiçi, Y.O.                                                                                                    | 2013                                                                                                    | Journal of Plant<br>Biochemistry and<br>Biotechnology 22 (1)<br>.pp.43                                                                                                    |
| Novel methods in micropropagation of pistachio<br>View in Scopus                                                       | Tilkat, E.,Ciffçi, Y.O.,Akdemir, H.,Onay,<br>A.,Tilkat, E.A.                                                                                                    | 2012                                                                                                    | Crop Production for<br>Agricultural<br>Improvement<br>9789400741164<br>.pp.379                                                                                                    |
| Micropropagation of pistachio: "The wave of the future"?<br>View in Scopus                                             | Onay, A., Süzerer, V., Yildinim, H., Tilkat,<br>E., Akdemir, H., Özden-Tokabi, Y.                                                                                                    | 2011                                                                                                    | Acta Horticulturae 912<br>.pp.553                                                                                                    |
| Somatic embryogenesis in pistachio<br>View in Scapus                                                                   | Onay, A., Süzerer, V., Yildinim, H., Tilkat, E., Akdemir, H., Özden-Tokalli, Y.                                                                                                    | 2011                                                                                                    | Acta Horticulturae 912<br>pp.567                                                                                                    |
| Development of synthetic seed technology for the conservation of pistachio<br>germplasm<br>View in Scepte              | Akdemir, H. Özden-Tokatli, Y. Tilkat,<br>E. Yildirim, H. Onay, A                                                                                                    | 2011                                                                                                    | Acta Horticulturae 912<br>.pp.581                                                                                                    |
| Plant production through adventive organogenesis of mature pistachio,<br>Pistacia vera L. cultivars 'Atli' and 'Siirt' | Tilkat, E. Akdemir, H. Özden-Tokatlı,<br>Y. Yildirim, H. Süzerer, V. Onay, A                                                                                                    | 2011                                                                                                    | Acta Horticulturae 912<br>,pp.567                                                                                                    |
|                                                                                                    | View in Scopus Micropropagation of the pistachio and its rootstocks by temporary Wew in Scopus In vitro conservation and cryopreservation of mature pistachio (Pistacia View in Scopus Novel methods in micropropagation of pistachio View in Scopus Micropropagation of pistachio: "The wave of the future"? View in Scopus Micropropagation of pistachio: "The wave of the future"? View in Scopus Somatic embryogenesis in pistachio View in Scopus Development of synthetic seed technology for the conservation of pistachio View in Scopus Plant production through adventive organogenesis of mature pistachio, Pistacia vera L. cultivars 'Atil' and 'Sirt' | View in Scipuls       I.Akdemir, O.F.Metin, O.K.         Micropropagation of the pistachio and its rootstocks by temporary wiew in Scipula       Akdemir, H. Süzerer, V. Onay, A. Tilkat, E. Stall, Y. Offici, YO.         In vitro conservation and cryopreservation of mature pistachio (Pistacia Vee L.) germplasm       Akdemir, H. Süzerer, V. Tilkat, E. Yildinim, H. Onay, A. Cilhçi, YO.         Novel methods in micropropagation of pistachio       Tilkat, E. Ciltiçi, YO. Akdemir, H., Onay, A. Tilkat, E. Yildinim, H. Onay, A. Tilkat, E. Akdemir, H., Ozden-Tokatli, Y.         Novel methods in micropropagation of pistachio       Tilkat, E. Ciltiçi, YO. Akdemir, H., Onay, A. Tilkat, E. Akdemir, H., Ozden-Tokatli, Y.         View in Scipula       Onay, A., Süzerer, V., Yildinim, H., Tilkat, E. Akdemir, H., Ozden-Tokatli, Y.         View in Scipula       Onay, A., Süzerer, V., Yildinim, H., Tilkat, E. Akdemir, H., Ozden-Tokatli, Y.         View in Scipula       Onay, A., Süzerer, V., Yildinim, H., Tilkat, E. Akdemir, H., Ozden-Tokatli, Y.         View in Scipula       Onay, A., Süzerer, V., Yildinim, H., Tilkat, E. Akdemir, H. Ozden-Tokatli, Y.         View in Scipula       Onay, A., Süzerer, V., Yildinim, H., Tilkat, E., Akdemir, H., Ozden-Tokatli, Y.         View in Scipula       Akdemir, H., Ozden-Tokatli, Y.         View in Scipula       Akdemir, H., Ozden-Tokatli, Y.         View in Scipula       Akdemir, H., Ozden-Tokatli, Y.         View in Scipula       Akdemir, H., Ozden-Tokatli, Y.         View in Scip | View in Scipus       I., Akdemir, O.F., Metin, O.K.         Micropropagation of the pistachio and its rootstocks by temporary<br>wine Scipus       Akdemir, H. Süzerer, V. Onay, A., Tikat,<br>E.Ersalt, Y., Ciftçi, Y.O.       2014         In vitro conservation and cryopreservation of mature pistachio (Pistacia<br>vera L.) germplasm<br>View in Scipus       Akdemir, H. Süzerer, V. Tiikat, E. Yildinim,<br>H. Onay, A., Ciftçi, YO.       2013         Novel methods in micropropagation of pistachio<br>View in Scipus       Tiikat, E. Ciftçi, YO. Akdemir, H., Onay,<br>A. Ciftçi, YO.       2012         Micropropagation of pistachio:<br>"The wave of the future"?       Onay, A., Süzerer, V. Yildinim, H., Tilkat,<br>E. Akdemir, H. Ozden-Tokatik, Y.       2011         Somatic embryogenesis in pistachio<br>View in Scipus       Onay, A., Süzerer, V. Yildinim, H. Tilkat,<br>E. Akdemir, H. Özden-Tokatik, Y.       2011         Development of synthetic seed technology for the conservation of pistachio,<br>View in Scipus       Onay, A., Süzerer, V. Yildinim, H. Tilkat,<br>E. Akdemir, H. Özden-Tokatik, Y. Tilkat,<br>E. Yildinim, H. Onay, A.       2011         Development of synthetic seed technology for the conservation of pistachio,<br>View in Scipus       Akdemir, H. Özden-Tokatik, Y. Tilkat,<br>E. Yildinim, H. Onay, A.       2011         Plant production through adventive organogenesis of mature pistachio,<br>Pistacia vera L. cultivar's 'Atil' and 'Silt'       Tilkat, E. Akdemir, H. Ozden-Tokatil,<br>Y. Yildirim, H., Süzerer, V., Onay, A.       2011 |

| So                       | copus                                          | ORCID                                                      |                                   |                                                                                    |                                                      |      |                                                               |   |
|--------------------------|------------------------------------------------|------------------------------------------------------------|-----------------------------------|------------------------------------------------------------------------------------|------------------------------------------------------|------|---------------------------------------------------------------|---|
| 1                        | Select profiles                                | 21 Select profile name                                     | 31 Review publications            | 4 Review profile                                                                   | 51 Send Author ID                                    | 5    | 61 Send publications                                          |   |
| Re <sup>1</sup><br>Pleas | view the<br>se review the inf<br>Profile: Tilk | Scopus profile<br>ormation below to ensure th<br>at, Engin | at the data to be sent to ORCIE   | ) is correct.                                                                      |                                                      |      |                                                               |   |
| .1                       | Detection of Vari<br>Based Molecular           | iation in Long-Term Microprop<br>r Markers                 | agated Mature Pistachio via DNA-  | Akdemir, H., Suzerer, V.<br>Y.O.                                                   | Tilkat, E.,Onay, A.,Çifiçi,                          | 2016 | Applied Biochemistry<br>and Biotechnology 180<br>(7) ,pp.1301 | Î |
| 2                        | Rejuvenation of<br>stability                   | mature lentisk by micrograftin                             | ng and evaluation of genetic      | Onay, A., Tilicat, E., Süzer<br>O., Ozden Çiftçi, Y. Kilinç<br>M. ().Akdemir, O.P. | er, V. Karakaş Metin,<br>. F.M., Koç, İ., Şakiroğlu, | 2016 | Turkish Journal of<br>Biology 40 (4) .pp.781                  | Î |
| 3                        | Determination of<br>of Lentisk (Pista          | f the Fatty Acid Composition o<br>Icia lentiscus L.)       | f the Fruits and Different Organs | Akdemir, O.F. Tilkat, E. C. Beshan, M. Kilinç, F.M. V.                             | Dnay, A., Keskin,<br>A., Kizmaz, V., Süzerer,        | 2015 | Journal of Essential O8-<br>Bearing Plants 18 (5)<br>.pp.1224 |   |

Tilkat, E., Süzerer, V., Ersall, Y. Hoşer, A., Kilinç, F.M., Tilkat, E.A., Akdemir, H., Özden Çifiçi, Y., Onay, A., Kaplan, A. Mass shoot proliferation of pistacia khinjuk stocks using temporary immersion bioreactor system (TIS) 2014 Acta Horticulturae 1028 .pp.145 4 Kilinç, F.M. Süzerer, V. Özden Çiftçi, Y. Koç, I. Akdemir, H. Yildirim, H. Tilkat, E. Onay, A. 2014 Acta Horticulturae 1028 .pp.153 Improved shoot multiplication of lentisk (Pistacia lentiscus L.) using different carbohydrates and media 15 Next Disck: İ.

5."Send Author ID" adımında kurumsal e-posta adresinizi iki kere girmenizin ardından kayıtlarınız ve Yazar ID numaranız ORCID profilinize aktarılacaktır.

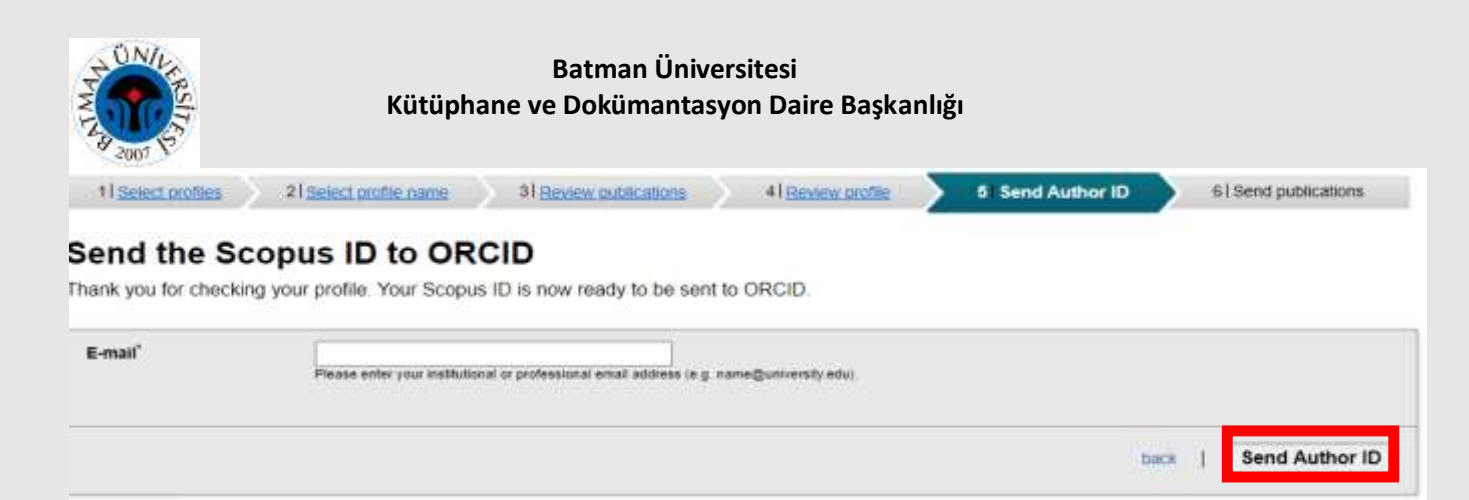

6. Return to ORCID bağlantısı ile ORCID ara yüzüne dönerek yayınlarınızı kontrol edebilirsiniz.

### C. YÖK ID

YÖK Akademik sayfasında Türkiye'deki bütün akademisyenlerin kişisel bilgileri ve türlerine göre ayrılmış yayın bilgileri mevcuttur.

**1.** YÖK Akademik ana sayfasından bir akademisyenin profilinin incelenmesinin yanı sıra herhangi bir konudan da tarama yapılabilmektedir. Örneğin biyoloji alanında çalışan akademisyenlerin profilleri incelenmek istenirse bu alanda çalışan 3363 akademisyen olduğu ekranda görülmektedir.

|                                                                                                    | 1                          | YOKA                                                                                                    | KADEMİK                                                                                                    | _                        |                                  |
|----------------------------------------------------------------------------------------------------|----------------------------|----------------------------------------------------------------------------------------------------|----------------------------------------------------------------------------------------------------|--------------------------|----------------------------------|
| Automation (Automation<br>Automation (Automation                                                                                                    | Andrea Description         | Contractor<br>Egene Annual an<br>Fore Research as O                                                            | operation information                                                                                                    | Anti-Section Contraction | C.                               |
| Autor Adversary Transporter<br>Autor Adversary Transport<br>Autor Adversary Chromosome<br>Adversary Concentration<br>Adversary Concentration<br>Adversary Concentration<br>Adversary Concentration |                            | Filmpi<br>Const Danafar<br>Hakak<br>Baroyar<br>Kitoanik, Passari<br>Kitoanikik<br>Dagih Ministra<br>Kitoanikik | Falagi Aka name<br>Ocean Banalar Aka Parea<br>Iskaak Banalar Aka Parea<br>Iskaan Aka Parea<br>Iskaan Aka Parea<br>Iskaan Aka Parea<br>Iskaan Aka Parea<br>Iskaan Aka Parea<br>Iskaan Aka Parea<br>Iskaan Aka Parea<br>Iskaan Aka Parea<br>Iskaan Aka Parea<br>Iskaan Aka Parea |                          |                                  |
| anama alesaglari                                                                                                    |                            |                                                                                                    |                                                                                                    |                          | CILICIC                          |
| Akademisyenler<br>363 sonuc bulundu                                                                                                    | Patentler<br>97 sonuç bulu | undu                                                                                                    | Projeler<br>7530 sonuç bulur                                                                                                    | ndu.                     | Bildiriler<br>5378 sonuç bulundu |
|                                                                                                    |                            |                                                                                                    |                                                                                                    |                          |                                  |

**2.** Biyoloji alanında çalışmalar yapan bir akademisyenin profiline tıkladığınızda resim/unvan/isim/bölüm bilgilerinin olduğu alanda **YÖK ID (Araştırmacı ID)** görülmektedir. Birlikte çalıştığı kişilere tıklandığında ortak yayın yapılan yazarların profillerine doğrudan erişilebilmektedir.

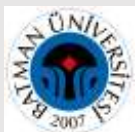

Sol sütunda ise, kitap, makale, bildiri, projeler vb. butonlara tıklandığında o yayın türünün detayları görüntülenmektedir.

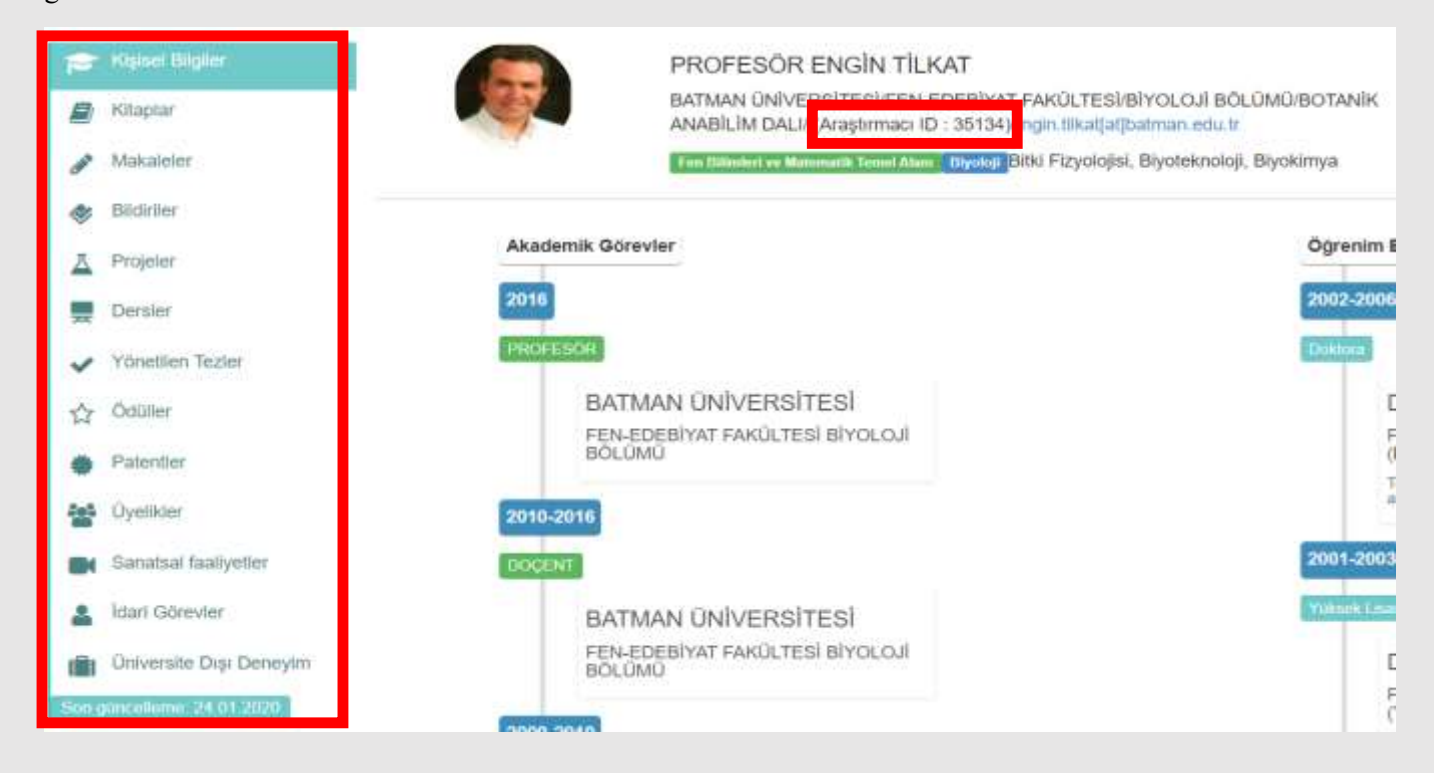

### ÖNERİ

Araştırmacı Profillerinizi (ORCID ID, Researcher ID, Scopus ID, Google Akademik) kurumsal ya da şahsi e-posta adresinizin imza bölümüne ekleyerek her daim ulaşılabilir, mail gönderdiğiniz kişiler tarafından da kullanılabilir olmasını sağlayabilirsiniz.